## Outlook Office365版 設定方法

 メールアドレスを入力して、「詳細オプション」の右側の「∨」を クリックして、表示された「自分で自分のアカウントを手動で設定」の「□」に チェックを入れて「接続」ボタンをクリックして下さい。

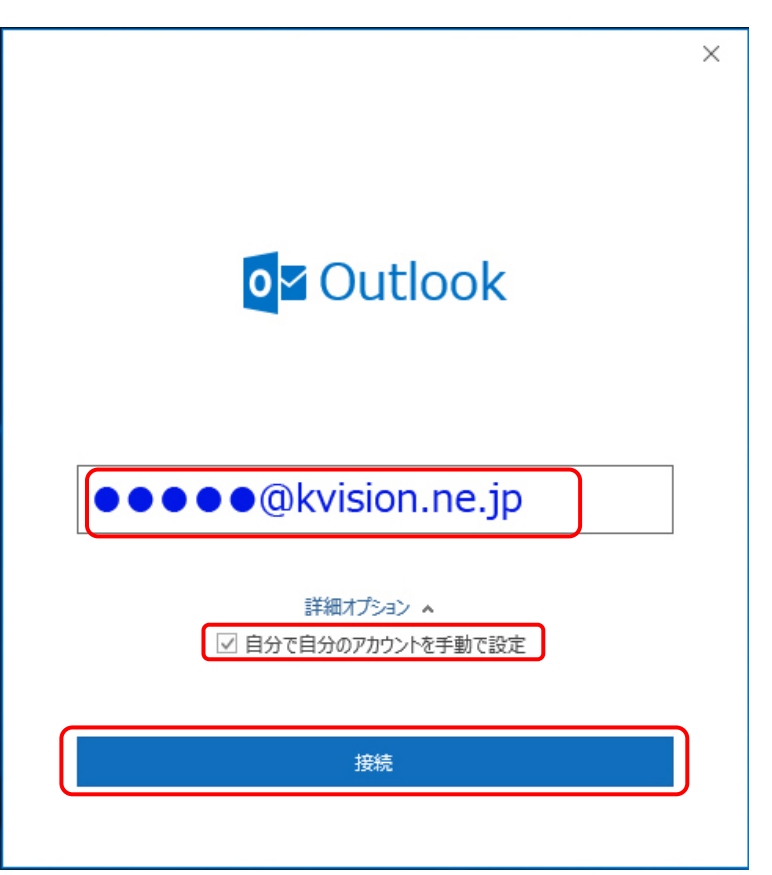

2. 詳細設定の画面の中から「POP」を選んでクリックして下さい。

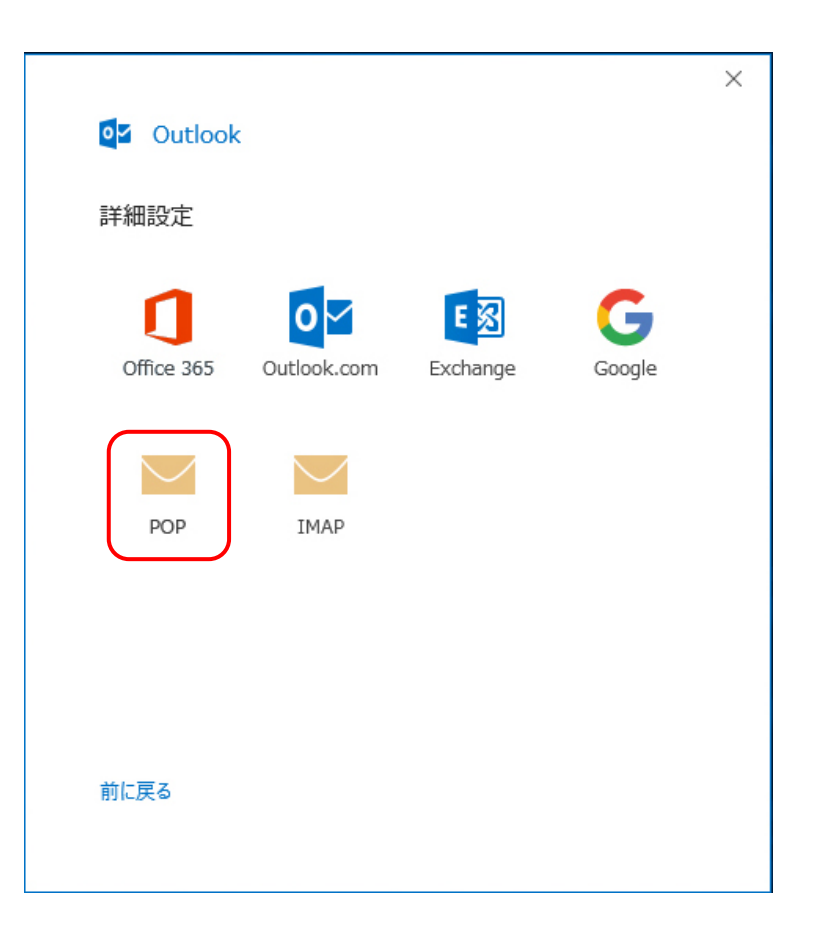

3. 「**パスワード**」欄にメール用の「**POPパスワード**」を入力して、 「接続」ボタンをクリックして下さい。

|                        |       | × |
|------------------------|-------|---|
| POP アカウントの設定           |       |   |
| ●●●●@kvision.ne.jp (別の | ユーザー) |   |
|                        |       |   |
| パスワード                  |       |   |
| ******                 | •     |   |
|                        |       |   |
|                        |       |   |
|                        |       |   |
|                        |       | 6 |
|                        |       |   |
|                        |       |   |
|                        |       |   |
|                        |       |   |
|                        |       |   |
|                        |       |   |
|                        |       |   |
|                        |       | _ |
| 前に戻る                   | 鏡     |   |
|                        |       | ر |
|                        |       |   |

「追加しています」の表示の後、ユーザー名とパスワードの入力画面が表示されます。
「ユーザー名」は一旦消して「POP ID」を入力して下さい。
「パスワード」は前の画面で入力されたものがそのまま反映されています。
入力したら、「OK」ボタンを押して下さい。

|                                    | ×     |
|------------------------------------|-------|
| <b>0</b> ☑ Outlook                 |       |
| ●●●●●@kvision.ne.jpを追加しています        |       |
| **** 準備しています                       |       |
|                                    |       |
|                                    |       |
|                                    |       |
| インターネット電子メール - ●●●●●@kvision.ne.jp | ×     |
| 🅐 次のサーバーのアカウント名とバスワードを入力してください     | 6     |
| サーバー pop.kvision.ne.jp             |       |
| ユーザー名(U)                           |       |
| パスワード(P):                          |       |
| ✓ パスワードをパスワード一覧に保存する(S)            |       |
| ок                                 | キャンセル |

5. ユーザー名、パスワード欄の入力が間違いなければ、 「アカウントが正常に追加されました」の画面が表示されます。 「**完了**」ボタンをクリックして下さい。 設定は終了となります。